# LAB03: Installatie & Configuratie CERTIFY THE WEB

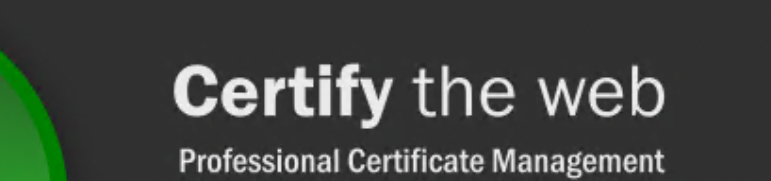

Loading...

certifytheweb.com

Alex ter Neuzen

GetToThe.Cloud

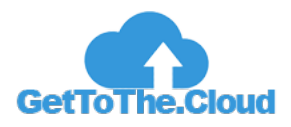

# Inhoudsopgave

| Inleiding                    | 2 |
|------------------------------|---|
| Installatie                  | 3 |
| Configureren Certify The Web | 5 |

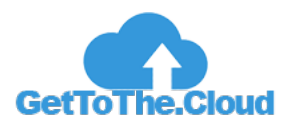

### Inleiding

Voor een testlab kan het prijzig zijn om voor de korte periode een certificaat te moeten aanschaffen. Met Certify The Web draait er een LetsEncrypt services op een server die over poort 80 bereikbaar is. Hierdoor is het mogelijk om LetsEncrypt certificaten te maken die geaccepteerd worden voor de Exchange Migratie.

Bij de deployment van de Exchange server is er rekening gehouden dat poort 80 bereikbaar moet zijn van buiten af.

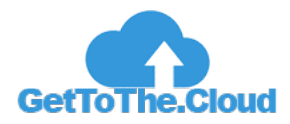

## Installatie

CertifyTheWeb is al gedownload op de EX01 en staat in de folder: C:\ExchangeDownload. Dubbelklik op CertifyTheWeb\_V5.6.8.exe

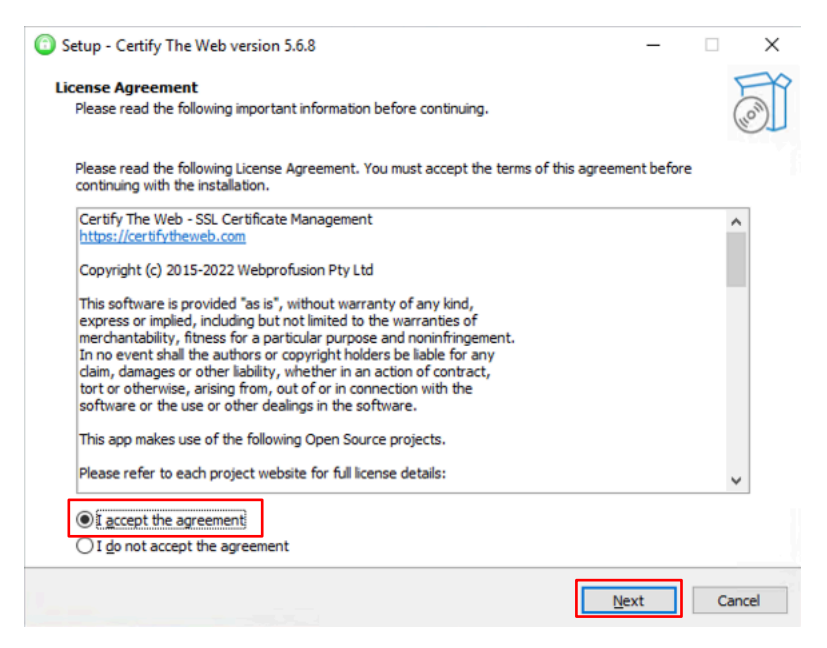

#### 1 I Accept the agreement en klik Next

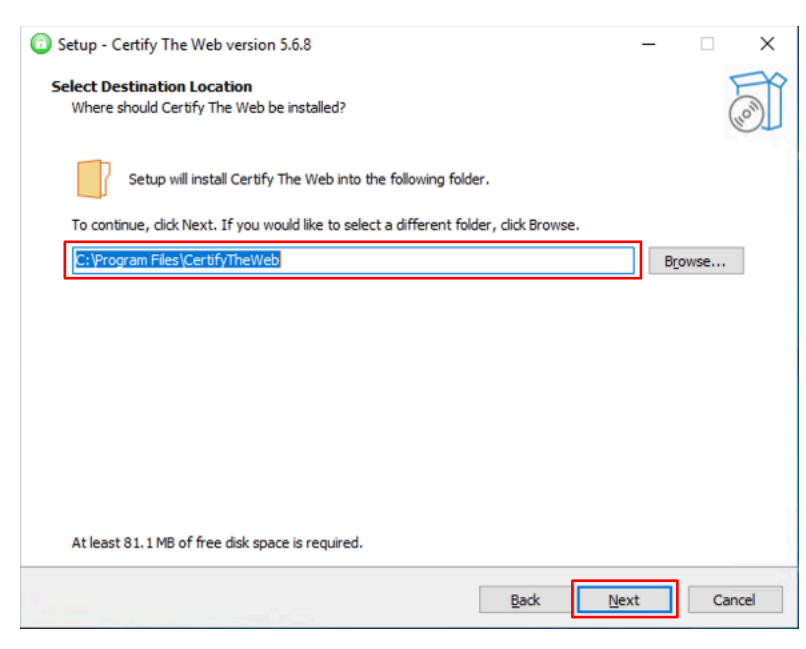

2 Kies een path om te installeren

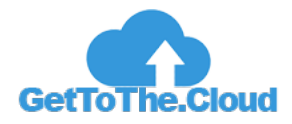

| Setup - Certify The Web version 5.6.8                                                  | -   |       | $\times$ |
|----------------------------------------------------------------------------------------|-----|-------|----------|
| Select Start Menu Folder                                                               |     |       | EYP      |
| Where should Setup place the program's shortcuts?                                      |     | (     | uon)     |
| Setup will create the program's shortcuts in the following Start Menu folder.          |     |       |          |
| To continue, click Next. If you would like to select a different folder, click Browse. |     |       |          |
| CertifyTheWeb                                                                          | Bŗ  | rowse |          |
|                                                                                        |     |       |          |
|                                                                                        |     |       |          |
|                                                                                        |     |       |          |
|                                                                                        |     |       |          |
|                                                                                        |     |       |          |
|                                                                                        |     |       |          |
|                                                                                        |     |       |          |
|                                                                                        |     |       |          |
| Back N                                                                                 | ext | Can   | cel      |
|                                                                                        |     |       |          |

#### 3 Klik op Next

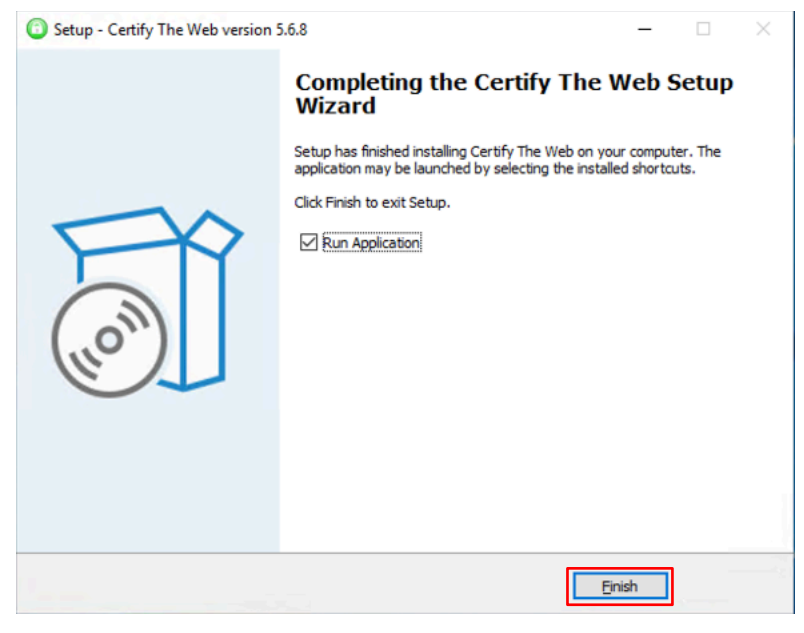

4 Klik op Finish

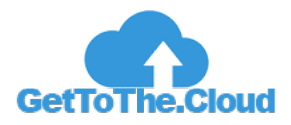

## **Configureren Certify The Web**

| Certify SSL/TLS Certificate Ma   | nagement [Communit                                  | y Edition]                                                        | - 🗆 ×                            |
|----------------------------------|-----------------------------------------------------|-------------------------------------------------------------------|----------------------------------|
| 🕒 New Certificate 🦪 Renew        | / All                                               |                                                                   |                                  |
| Managed Certificates In Progress | Edit ACME Account                                   | - 0                                                               | ×                                |
| Filter                           | Account Settings                                    | Advanced                                                          | Â                                |
|                                  | To request certificates y<br>you want to use.       | ou need to register with each of the Certificate Authorities that | uding Let's Encrypt, BuyPass Go, |
|                                  | Certificate Authority                               | Let's Encrypt 🔹                                                   | https://certifytheweb.com        |
|                                  | Email Address                                       | info@gettothe.cloud                                               |                                  |
|                                  | The email address prov<br>required. Invalid email a | if                                                                |                                  |
|                                  | To proceed, confirm to<br>and conditions for thi    | hat you agree to the current terms s Certificate Authority.       |                                  |
|                                  |                                                     |                                                                   |                                  |
|                                  |                                                     |                                                                   |                                  |
|                                  | Register Contact                                    | Cancel                                                            |                                  |
|                                  |                                                     |                                                                   |                                  |
|                                  |                                                     |                                                                   |                                  |

- Klik op New Certificate
- Vul een e-mail adres in en klik Yes, I Agree en vervolgens op Register Contact

#### Belangrijk!!

#### In de Azure portal is bij Virtual Machines het External IP adres van EX01 te vinden

| Home >                                                         |                                |                                      |                                      |                                  |                 |                                           |                 |                       |                  |        |
|----------------------------------------------------------------|--------------------------------|--------------------------------------|--------------------------------------|----------------------------------|-----------------|-------------------------------------------|-----------------|-----------------------|------------------|--------|
| Virtual machines 🖈<br>gettotheclouddev (gettotheclouddev.onmic | rosoft.com)                    |                                      |                                      |                                  |                 |                                           |                 |                       |                  | ×      |
| + Create $\lor~~\rightleftarrows$ Switch to classic            | $\bigcirc$ Reservations $\lor$ | 🕅 Manage view 🗸 💍                    | Refresh 🛓 Export to 0                | CSV 😚 Open query                 | 🖉 Assign tags 🕞 | Start 🤇 Restart 🗌 S                       | itop 📋 Delete 🗐 | Services 🗸 🤌 Maintena | nce $\checkmark$ |        |
| Filter for any field Subscription                              | on == <b>all</b> Type ==       | = all Resource grou                  | p == all × Locatio                   | n == all $\times$ + Add          | d filter        |                                           |                 |                       |                  |        |
|                                                                |                                |                                      |                                      |                                  |                 |                                           | No gro          | puping V              | ≡≡ List view     | $\sim$ |
| Name 14                                                        | Туре ↑↓                        | Subscription $\uparrow_{\downarrow}$ | Resource group $\uparrow \downarrow$ | Location $\uparrow_{\downarrow}$ | Status ↑↓       | Operating system $~\uparrow_{\downarrow}$ | Size ↑↓         | Public IP address ↑↓  | Disks ↑↓         |        |
| DC01                                                           | Virtual machine                | Visual Studio Enterpris-             | GetToTheCloudTestLab                 | West Europe                      | Running         | Windows                                   | Standard_B2s    | 20.224.199.212        | 1                |        |
| EX01                                                           | Virtual machine                | Visual Studio Enterpris-             | GetToTheCloudTestLab                 | West Europe                      | Running         | Windows                                   | Standard_B2ms   | 20.224.82.244         | 1                |        |
| 🗌 🖳 WIN11                                                      | Virtual machine                | Visual Studio Enterpris-             | GETTOTHECLOUDTES                     | West Europe                      | Running         | Windows                                   | Standard_B2s    | 20.224.86.82          | 1                |        |

Maak bij de Domeinhoster een A record voor *mail.[JOUWDOMEIN].[EXT]* aan naar dit IP adres. Maak gelijk ook een CNAME record aan voor *Autodiscover.[JOUWDOMEIN].[EXT]* naar het A record.

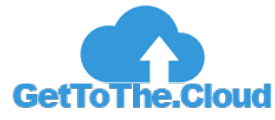

| Certify SSL/TLS Certificate Manage                               | ment [Community Edition]                                                                                                    | - 🗆 ×                                   |  |  |  |
|------------------------------------------------------------------|----------------------------------------------------------------------------------------------------|-----------------------------------------|--|--|--|
| 🕒 New Certificate 📿 Renew All                                    |                                                                                                    |                                         |  |  |  |
| Managed Certificates In Progress Sett                            | ings About                                                                                                    |                                         |  |  |  |
| Filter X                                                         | Default Web Site 🕜                                                                                                    | *                                       |  |  |  |
| <ul> <li>Default Web Site<br/>No current certificate.</li> </ul> | 🖺 Save 🌖 Discard Changes 🛍 Delete                                                                                                    | Request Certificate                     |  |  |  |
|                                                                  | Domains Advanced                                                                                                    | <b>Q</b>                                |  |  |  |
|                                                                  | Select domains from existing hostname bindings on an website or add the domains manually.<br>You can then select Request Certificate above or modify options as required. To specify a<br>custom CSR see the Advanced tab. |                                         |  |  |  |
|                                                                  | Select Site (optional): Default Web Site 🔹 🗸                                                                                                    | Call Call Call Call Call Call Call Call |  |  |  |
|                                                                  | Add domains to certificate: e.g. test.com, www.test.com or *.test.com                                                                                                    | Deployment                              |  |  |  |
|                                                                  | Domains and Subdomains to include:                                                                                                    |                                         |  |  |  |
|                                                                  | Filter:                                                                                                    | 0                                       |  |  |  |
|                                                                  | PRIMARY INCLUDE DOMAIN                                                                                                    | Preview                                 |  |  |  |
|                                                                  | <ul> <li>Inangetotrictodded</li> </ul>                                                                                                    |                                         |  |  |  |
|                                                                  |                                                                                                    |                                         |  |  |  |
|                                                                  |                                                                                                    |                                         |  |  |  |
|                                                                  |                                                                                                    |                                         |  |  |  |

5 voeg bij Add Domains het record van MAIL toe en klik op het PLUSJE. Daarna klikken op Request Certificate

|                                     |                                                                 |                       |                      | -                                    |            |
|-------------------------------------|-----------------------------------------------------------------|-----------------------|----------------------|--------------------------------------|------------|
|                                     | ExchClientVer=15                                                | 👻 😮 Certificate e     | error C Search.      |                                      | 슈 ☆ \$\$ 🙂 |
| ঝ certificates - Microsoft Exch × 📑 |                                                                 |                       |                      |                                      |            |
| Enterprise Office 365               |                                                                 |                       |                      | LabAo                                | dmin 👻 ? 👻 |
| Exchange admin cen                  | ter                                                             |                       |                      |                                      |            |
| recipients                          | servers databases database                                      | e availability groups | virtual dire         | ctories certificates                 |            |
| permissions                         |                                                                 |                       |                      |                                      |            |
| compliance management               | Select server: EX01.GetToTheCloud.local                         | ~                     |                      |                                      |            |
| organization                        | + 💉 🖻 😂 …                                                       |                       |                      |                                      |            |
| protection                          | NAME                                                            | STATUS                | EXPIRES ON 🔺         | Contraction on the city of an effort |            |
| mail flow                           | mail.gettothecloud.eu [Certify] - 5/3/2<br>TenantEncryptionCert | Valid<br>Valid        | 8/1/2022<br>5/3/2023 | Issuer: CN=R3, O=Let's Encrypt, C=US | e 🔨        |
| mobile                              | Microsoft Exchange Server Auth Certific<br>Microsoft Exchange   | Valid<br>Valid        | 4/7/2027<br>5/3/2027 | Status                               |            |
| public folders                      | WMSVC-SHA2                                                      | Valid                 | 4/30/2032            | Valid<br>Expires on: 8/1/2022        |            |
| servers                             |                                                                 |                       |                      | NUTLEY .                             |            |
| hybrid                              |                                                                 |                       |                      | Assigned to services<br>IIS, SMTP    | ~          |
|                                     | 1 selecte                                                       | d of 5 total          |                      |                                      |            |

6 Controleer in Exchange of het certificaat erbij staat en klik het potloodje

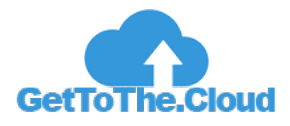

| Exchange Certificate - Internet Explorer                                                                                                    | -  |        | × |
|----------------------------------------------------------------------------------------------------|----|--------|---|
| mail.gettothecloud.eu [Certify] - 5/3/2022 12:35:26 PM to 8/1/2022 12:35:25 PM<br>general<br>• services  Specify the Exchange services that you want to assign this certificate<br>to. Learn more<br>SMTP<br>IMAP<br>POP<br>IIS |    |        |   |
|                                                                                                    |    |        |   |
|                                                                                                    |    |        |   |
| Save                                                                                                    | Ca | ncel   |   |
|                                                                                                    |    | 🔍 100% | • |

7 Selecteer SMTP en IIS en klik op SAVE